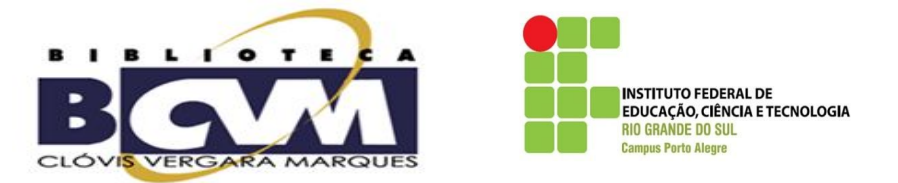

## PASSO A PASSO – DECLARAÇÃO DE NADA CONSTA

1) Entrar no link que dá acesso ao Pergamum: https://biblioteca.ifrs.edu.br/biblioteca/index.php

## 2) Clicar em MEU PERGAMUM

| 🖌 📾 Sistema 🗙 V 🛃 Empréstin 🗙 V 🏭 IFRS - Can 🗙 V 🕒 IFRS Cam x V 😂 IFRS 🛛 x V                                | in x 🖓 📽 =: Sistema x 🗸 G Gmail 🛛 x 🖓 🏭 IFRS - Car x 🏹 M Entrada (; x 🖓 📽 =: Sistema x 🔪 🕒 🕒 💷 💌                                                                               |
|----------------------------------------------------------------------------------------------------|----------------------------------------------------------------------------------------------------|
| C Seguro   https://biblioteca.ifrs.edu.br/biblioteca/index.php                                              | @☆ :                                                                                                    |
| 🔢 Apps 🤐 📾 Sistema Pergamur 🤐 IFRS 🗋 IFRS - Instituto Fede 🌓 Gerar GRU de multa 🧮 Word e                    | em PDF - Com 🛛 M Elaboração do novo                                                                                                    |
| INSTITUTO FEDERAL<br>RIO GRANUE DO SUL                                                                      | Q × Pergamum Mobile   Meu Pergamum   Comentários gerais   Ajuda Alto contraste                                                                                                 |
| Pesquisa Geral                                                                                              | Selecione outras pesquisas *                                                                                                    |
| Q Digite o termo para a pesquisa                                                                            | Pesquisar Limpar                                                                                                    |
| O e-mail é uma forma de lembrá-lo da dat<br>Portanto, o não recebimento da mensagem, ind<br>Para renovações | Atenção!<br>a de devolução do material, que é uma responsabilidade sua.<br>lependentemente do motivo, não o isenta de pagamento de multa.<br>faça seu login em "Meu Pergamum". |
| Pergamum 👽 ICAP                                                                                             | Торо                                                                                                    |
| Layout para Estantdoc ^ instrucao-normatipdf ^                                                              | Exibir todos X                                                                                                    |
| 🚯 😂 📜 🖸 🛃 🚺 🔟 🖪 🛷                                                                                           | PT 🖮 🔺 隆 🗊 🕧 10:50<br>19/06/2018                                                                                                    |

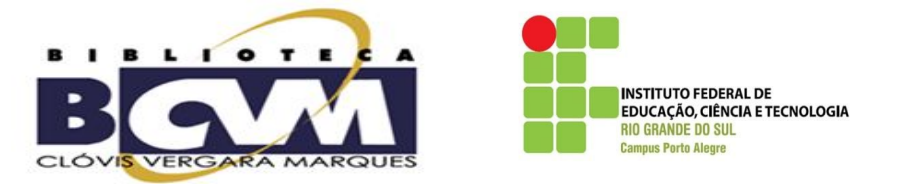

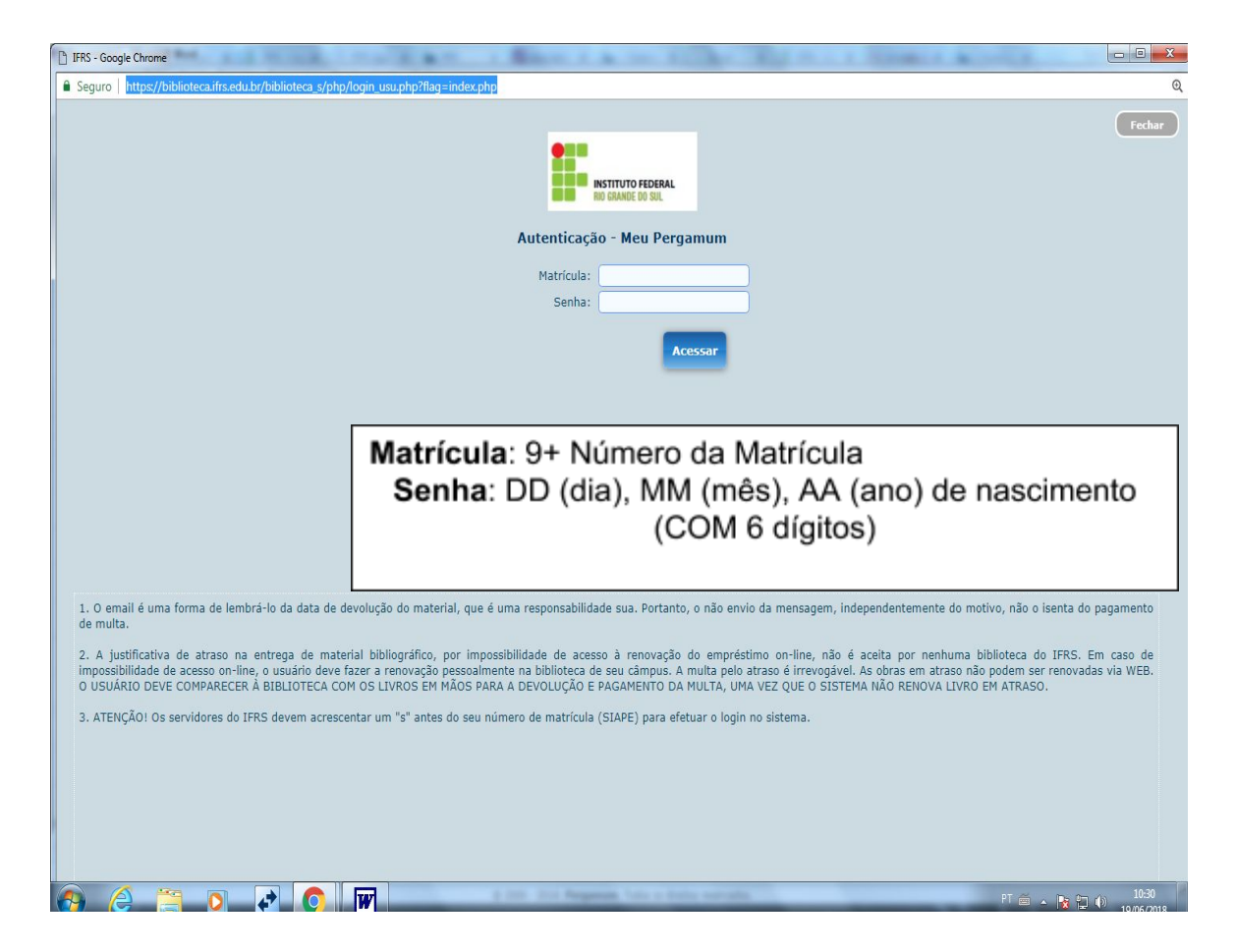

4) Ir em Empréstimo, Declaração de nada consta:

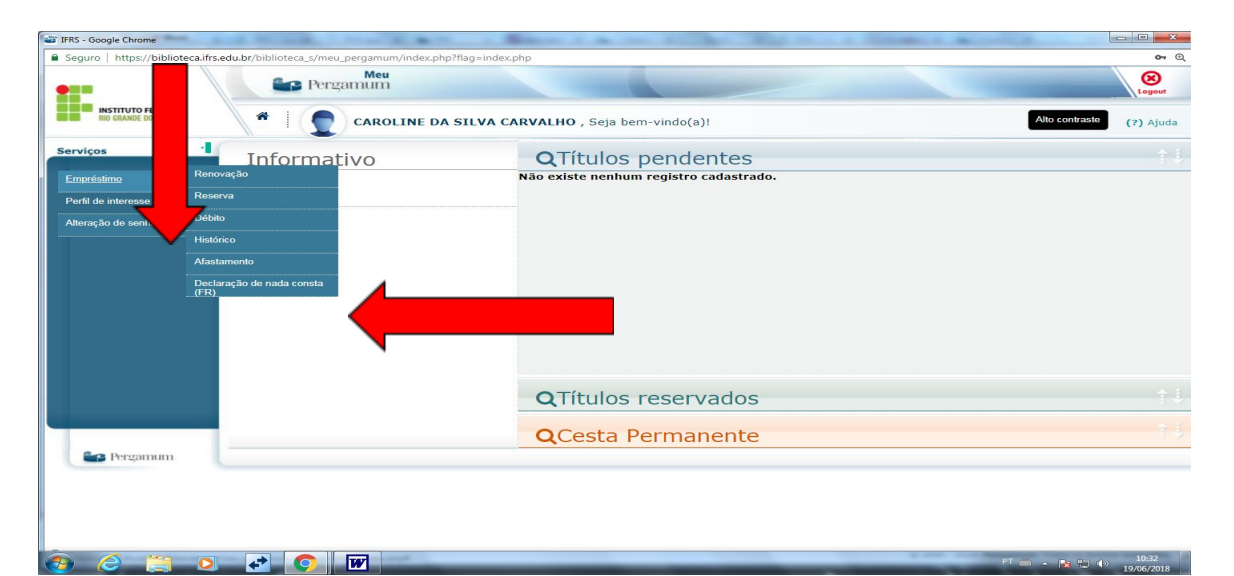

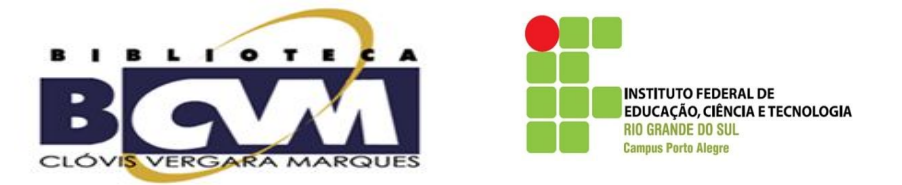

| biblioteca.ifrs.edu.br diz                                        |                           |
|-------------------------------------------------------------------|---------------------------|
| Acessando esta tela você será afastado da UN<br>Deseja continuar? | IIDADE DE INFORMAÇÃO.     |
| Ao solicitar Declaração de Nada Consta você                       | será afastado do sistema! |
|                                                                   | ок                        |

I.

6) Clicar em OK e gerar a Declaração de Nada Consta.

## ATENÇÃO: Entregar impresso a Declaração na Secretaria do Mestrado